## Amazonキャンペーン支援 サービス

## <u>紹介者登録マニュアル</u>

全く初めての登録の場合(1)から順に行います。 すでに紹介者登録をお済ませの場合には(5)から行ってください。 1) http://www.bookcampaign.com/

の TOP ページで「新規登録」を選択

| カテゴリー            | Amazonキャンペーン支援サービスについて                                    |
|------------------|-----------------------------------------------------------|
| 著者Login          | 当サービスは                                                    |
| 紹介者Login         | ・amazonキャンペーンを実施される著者の方                                   |
| <sup><br/></sup> | ・ <u>キャンペーンを告知していただく紹介者</u> の方<br>をつなぎ、サポートさせていただくサービスです。 |
|                  | このサイトのコンセプトは                                              |
| SEDPRYS          | キャンペーンページを紹介してくれた応援者の方に                                   |
|                  | 小でたわらしたしたい                                                |

and the second

2)「紹介者の方はこちらから新規登録ください」を選択します。

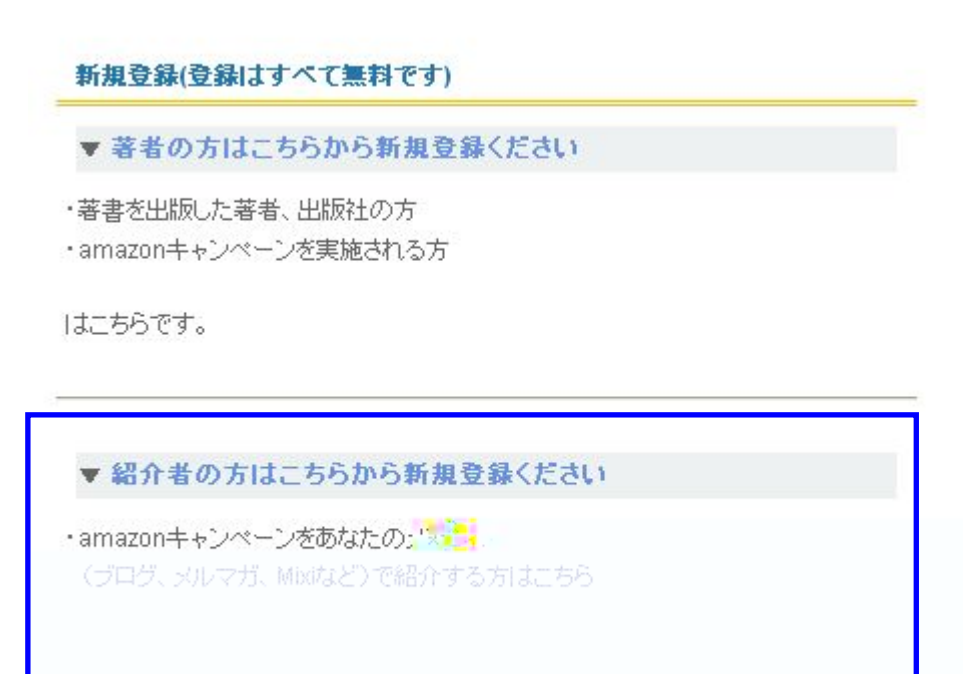

3)「紹介者新規登録」にて必要事項を記入します。

| 武方" 央             | 数子は主し手内で入力してくたさい。 米は入力必須です。   | -1 |
|-------------------|-------------------------------|----|
| 紹介者名(非公開) ※       | <u>約1</u><br>名                |    |
| メールアドレス(非公開) ※    |                               |    |
| amazonアフィリエイトID 💥 |                               |    |
| ログイン用バスワード 💥      |                               |    |
| 媒体 ※              |                               |    |
|                   |                               |    |
| HP情報              | ー アドレス<br>ー 日のアクセス数           |    |
| メルマガ情報            | メルマガ名   バックナンバーHP   部数   配信間隔 |    |
| 備考                |                               |    |

4)登録が完了すると確認メールがおくられますので
メール内の URL をクリックし仮登録から本登録としてください。

- Amazonキャンペーン支援サービス Amazonキャンペーン支援サービスについて カテゴリー 著者Login 当サービスは 紹介者Login ·amazonキャンペーンを実施される著者の方 フイハン ・キャンペーンを告知していただく紹介者の方 運営者概要 をつなぎ、サポートさせていただくサービスです。 新規登録は こちらから このサイトのコンセプトは SEOPARTS キャンペーンページを紹介してくれた応援者の方に 少しでもお返しをしたい データ集計中.. と想い、<mark>紹介してくれた方のamazonアフィリエイトコードで</mark> 書籍が購入できるようになる仕組みです。 (購入時のアフィリエイト料が紹介者の方には、ります)
- 5) 紹介者としてログインします。TOPページの「紹介者 Login」を選択

6) ID と PASS でログインします。

7)新しく紹介用のURLを取得する場合

○キャンペーンの実施日時を選択します。

○仮に書籍名が多数の場合には、上記日時と合わせて

「書籍名」「著者名」を検索ワードに指定して絞り込み検索をすることができます。

なにも検索していない場合には、ログインした日付で実施されているキャンペーンが 一覧に出ます。

一覧画面にて、書籍名があなたの紹介したいキャンペーンの書籍名や著者名と 合っていることを確認の上、下段にある「あなたの紹介 URL」から あなた専用の URL を取得してください。

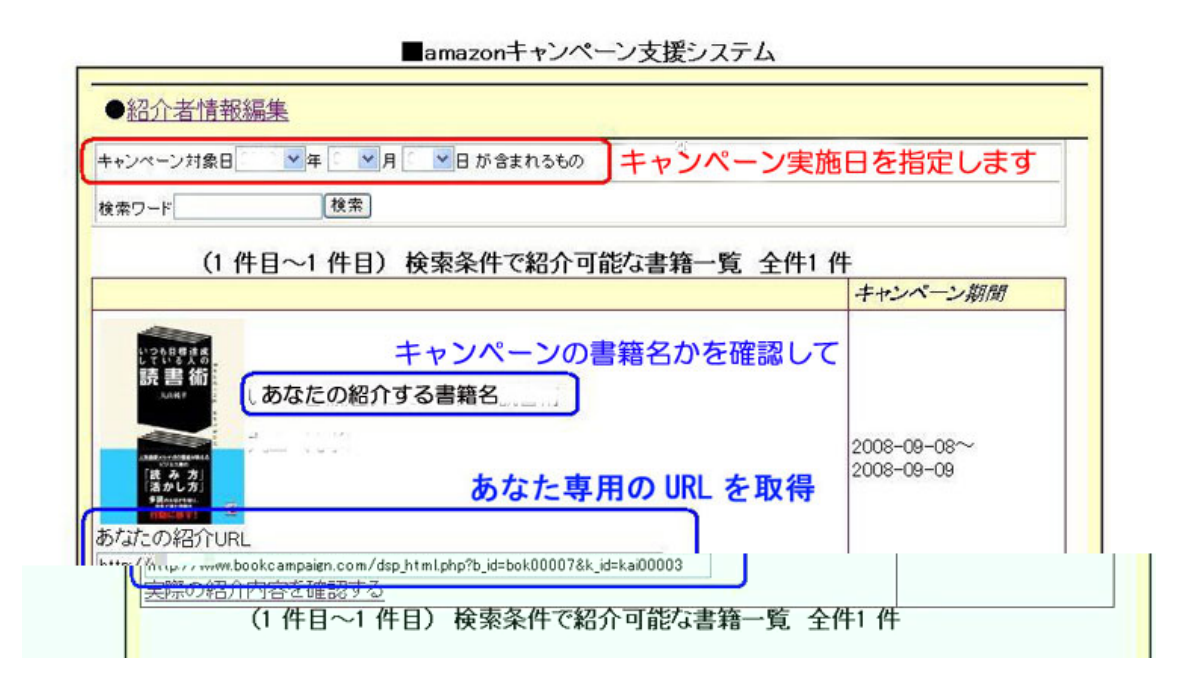

この専用 URL で紹介することで、キャンペーンから購入された 書籍にはあなたのアフィリエイト ID が付与されますので 「クリック数」「購入数」などがアマゾンの管理画面で計測することが可能です。

なお、事務局でも適宜確認しておりますが

キャンペーン主催者が、アマゾンへのリンクを不適切なモノに張り替えている場合には 計測が実施されない場合がありますのであらかじめご了承ください。